# FUJITSU

Fujitsu Enterprise Postgres for Kubernetes

Bug fix guide

## Preface

#### Purpose of this document

This document is the guide to update a container image to new tag version and apply bug fixes for Fujitsu Enterprise Postgres client.

#### Target of correction

- Operator Container
- Database Server Container
- Backup Container
- PGPool2 Container
- Exporter Container
- Fluentd Container
- Fluentbit Container
- Cronjob Container
- Utils Container (V15 or later)
- Fujitsu Enterprise Postgres client
  - FJSVfsep-CL
  - FJSVfsep-JDBC
  - FJSVfsep-ODBC
  - FJSVfsep-ADMIN4
  - FJSVfsep-DOTNET
  - FJSVfsep-Npgsql

#### Structure of this document

This document is structured as follows:

#### Updating the container image using the OperatorHub

This section describes how to update a container image to new tag version using the OperatorHub.

#### Updating the container image using the Helm Chart

This section describes how to update a container image to new version using the Helm Chart.

#### Updating the container image using the Helm Chart for AWS Marketplace

This section describes how to update a container image to new version using the Helm Chart for AWS Marketplace.

#### Applying Bug Fixes for Fujitsu Enterprise Postgres client

This section describes how to apply a product package.

#### **Export restrictions**

Export/release of this document may require necessary procedures in accordance with the regulations of your resident country and/or US export control laws.

#### Issue date and version

Edition 9.0: March 2025

Edition 8.0: October 2024

Edition 7.0: June 2024

Edition 6.0: August 2023

Edition 5.0: November 2022

Edition 4.0: September 2022

Edition 3.0: June 2022

Edition 2.0: May 2022

Edition 1.0: March 2022

## Copyright

Copyright 2022-2025 FUJITSU LIMITED

- 1. Updating the container image using the OperatorHub
- 1.1. Updating the Operator container image
- Automatic update: If automatic update is set, it is updated automatically.

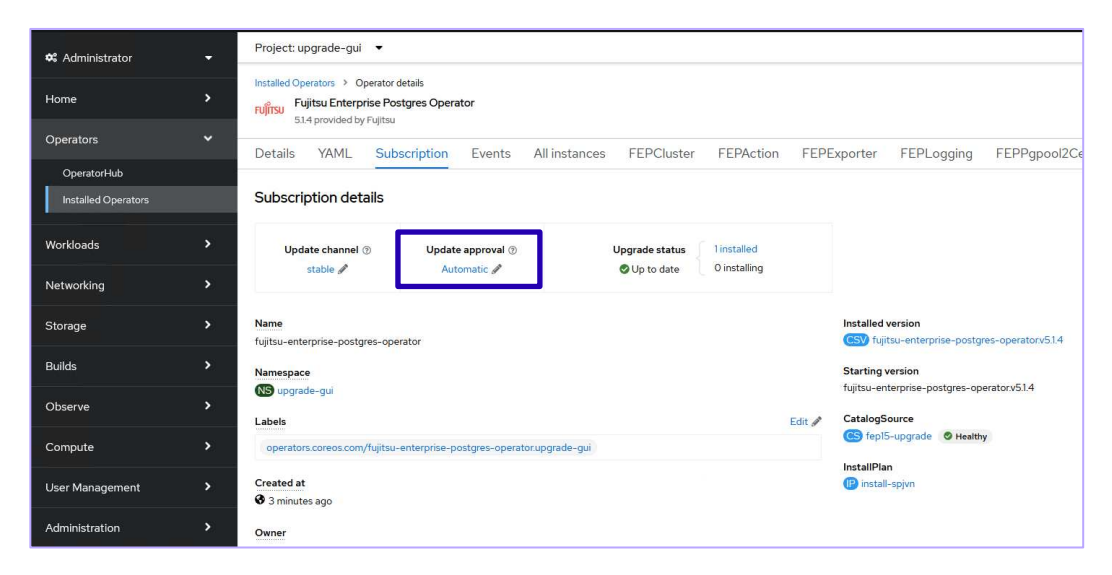

- Manual update: If you want to update manually, you can do so using the following Red Hat procedure.
  - https://docs.openshift.com/container-platform/4.14/operators/admin/olm-upgrading-operators.html
  - https://docs.openshift.com/container-platform/4.15/operators/admin/olm-upgrading-operators.html
  - https://docs.openshift.com/container-platform/4.16/operators/admin/olm-upgrading-operators.html

1.2. Updating the server, backup, fluentbit, cronjob, and utils container image

The upgrade process is performed by updating the image in the CR. Follow the steps below to upgrade Fujitsu Enterprise Postgres Server, Backup, Fluentbit, Cronjob, and Utils.

1.2.1. Using OpenShift Console

1. From the OpenShift Web Console, Click **Operators > Installed Operators > Fujitsu Enterprise Postgres Operator**.

|                                    |                                                         |                                          |                                      |                                             | <b>≜</b> 4 ⊖                             |
|------------------------------------|---------------------------------------------------------|------------------------------------------|--------------------------------------|---------------------------------------------|------------------------------------------|
| 📽 Administrator                    | Project: upgrade-gui 🔹                                  |                                          |                                      |                                             |                                          |
| Home                               | Installed Operators                                     |                                          |                                      |                                             |                                          |
| Operators                          | Installed Operators are represented b<br>Operator SDK 🗗 | y ClusterServiceVersions within this Nam | espace. For more information, see th | e Understanding Operators documentation 🗗 O | Dr create an Operator and ClusterSe      |
| OperatorHub<br>Installed Operators | Name  Search by name Name I                             | /<br>Managed Namespaces                  | Status                               | Last updated                                | Provided APIs                            |
| Workloads                          | Fujitsu Enterprise<br>Postgres Operator                 | NS upgrade-gui                           | Succeeded                            | 🚱 Jul 3, 2023, 5:01 PM                      | FEPCluster<br>FEPAction                  |
| Networking                         | 5.1.4 provided by Fujitsu                               |                                          | approximate)                         |                                             | FEPExporter<br>FEPLogging<br>View 4 more |
| Storage                            | 2                                                       |                                          |                                      |                                             |                                          |
| Builds                             |                                                         |                                          |                                      |                                             |                                          |

2. Click the FEPCluster tab and select the FEPCluster name to be upgraded.

| ■ <sup>Sed</sup> Hat<br>OpenShift  |                                                                                                    | 🜲 4 🚭 😧 🛛 testi <del>-</del> |
|------------------------------------|----------------------------------------------------------------------------------------------------|------------------------------|
| 🕫 Administrator                    | ♥ Project: upgrade-gui ♥                                                                                                  |                              |
| Home                               | Installed Operators >> Operator detailis<br>ruffins // Fullistu Enterprise Postgres Operator<br>Sult operation de Pratitu | Actions 💌                    |
| Operators                          | Details YAML Subscription Events All instances FEPCluster FEPAction FEPExporter                                           | FEPLogging FEPPgpool2Cert FE |
| OperatorHub<br>Installed Operators | < FEPClusters                                                                                                    | Create FEPCluster            |
| Workloads                          | Name  Search by name.                                                                                                    |                              |
| Networking                         | Name I Kind I Status I Labels I                                                                                           | Last updated                 |
| Storage                            | > FEPCluster Condition® Running No labels                                                                                 | 🚱 Jul 3, 2023, 5:09 PM 🚦     |
| Builds                             | >                                                                                                    |                              |
| Observe                            | >                                                                                                    |                              |
| Compute                            | >                                                                                                    |                              |

3. Click the YAML tab.

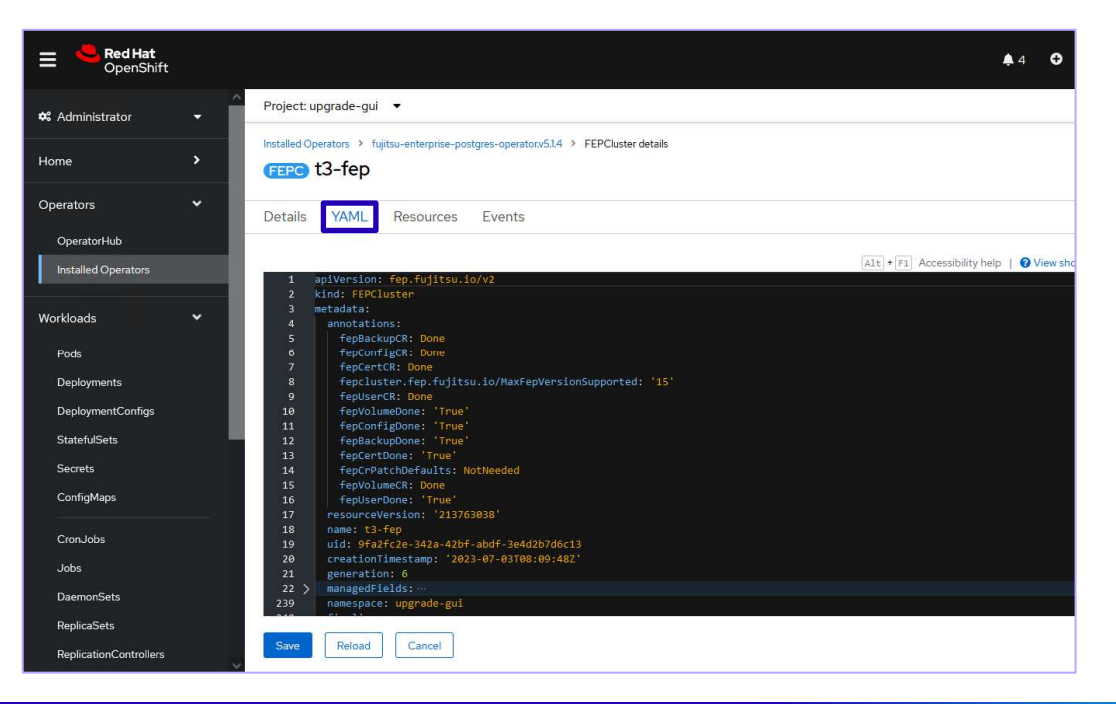

4. Change the following parameters to the new version of the image specifications as shown below for the server,

backup, fluentbit, cronjob, and utils image sections in the YAML. Refer to "image tag name" in the readme.

| .spec.fep<br><image tag<br=""/> .spec.fep<br>.spec.fep<br>.spec.fep                                                                             | <pre>.image.image: `quay.io/fujitsu/fujitsu-enterprise-postgres-<version>-servers<br/>ChildCrVal.backup.image.image: `quay.io/fujitsu/fujitsu-enterprise-postgres-<br/>g name&gt;'<br/>.remoteLogging.image: `quay.io/fujitsu/fujitsu-enterprise-postgres-fluentbit<br/>.pgBadger.image: `quay.io/fujitsu/fujitsu-enterprise-postgres-cronjob:<image<br>.feputils.image: `quay.io/fujitsu/fujitsu-enterprise-postgres-utils:<image< pre=""></image<></image<br></version></pre>                                                                                                    | <pre>'<br/>-<version>-backup:<br/>::<image name="" tag=""/>'<br/>e tag name&gt;'<br/>cag name&gt;'</version></pre> |
|----------------------------------------------------------------------------------------------------|----------------------------------------------------------------------------------------------------|----------------------------------------------------------------------------------------------------|
| Installed O                                                                                                    | perators > fujitsu-enterprise-postgres-operator.v5.1.4 > FEPCluster details<br>t3-fep                                                                                                    |                                                                                                    |
| Details                                                                                                    | YAML Resources Events                                                                                                    |                                                                                                    |
|                                                                                                    | Alt + FI A                                                                                                    |                                                                                                    |
| 252<br>253<br>254<br>255<br>256<br>257<br>258<br>259<br>260<br>261<br>262<br>263<br>264<br>265<br>266<br>265<br>266<br>267<br>268<br>269<br>270 | <pre>cpu: 200m<br/>memory: 512Mi<br/>customAnnotations:<br/>allDeployments: {}<br/>servicePort: 27500<br/>sysExtraEvent: true<br/>remoteLogging:<br/>enable: true<br/>fluentdName: t3-fen-logging<br/>image: 'quay.io/fujitsu/fujitsu-enterprise-postgres-fluentbit:ubi8-15-1.4<br/>image: 'quay.io/fujitsu/fujitsu-enterprise-postgres-fluentbit:ubi8-15-1.4<br/>image: 'quay.io/fujitsu/fujitsu-enterprise-postgres-15-server:ubi8-15-1.4<br/>sysExtraLogging: false<br/>podDisruptionBudget: false<br/>instances: 3<br/>syncMode: 'off'<br/>fepChildCrVal:<br/>backup:<br/>postScript: ' '<br/>costScript: ' '</pre> |                                                                                                    |

| 274  | cpu: 0.2 |  |  |
|------|----------|--|--|
| Save | Reload   |  |  |
|      |          |  |  |

| etails | YAML Resources Events                                                                 |         |
|--------|---------------------------------------------------------------------------------------|---------|
|        |                                                                                       | Alt + F |
| 286    | repol-retention-tull-type=time                                                        |         |
| 20/    | rog-pathe/database/log/backup                                                         |         |
| 200    | schedule: 15 0 3 4 0                                                                  |         |
| 209    | Schedule, 15 0 0                                                                      |         |
| 290    | cype, har                                                                             |         |
| 292    | schedule: 15 0 * * 1.6                                                                |         |
| 293    | type: incr                                                                            |         |
| 294    | image:                                                                                |         |
| 295    | <pre>image: 'guay.io/fuiitsu/fuiitsu-enterprise-postgres-15-backup:ubi8-15-1.4'</pre> |         |
| 296    | pullPolicy: IfNotPresent                                                              |         |
| 297    | schedule3:                                                                            |         |
| 298    | schedule:                                                                             |         |
| 299    | type: * *                                                                             |         |
| 300    | schedule4:                                                                            |         |
| 301    | schedule: 10                                                                          |         |
| 302    | type: '                                                                               |         |
| 303    | schedule5:                                                                            |         |
| 304    | schedule:                                                                             |         |
| 305    | type: '                                                                               |         |
| 306    | customPgAudit:                                                                        |         |
| 307    | # define pg audit custom params here to override defaults.                            |         |
| 308    | <pre># if log volume is not defined, log_directory should be</pre>                    |         |
| 300    | # changed to '/database/userdata/data/log'                                            |         |

| Details | YAML Resources Events                                                                                          |          |
|---------|----------------------------------------------------------------------------------------------------|----------|
|         |                                                                                                    | Alt + F1 |
| 234     | - fep.fujitsu.io/finalizer                                                                                     |          |
| 235     | spec: menor for the second second second second second second second second second second second second second |          |
| 236     | fep:                                                                                                    |          |
| 237     | fenutils:                                                                                                    |          |
| 238     | <pre>image: 'quay.io/fujitsu/fujitsu-enterprise-postgres-utils:ubi8-15-1.4'</pre>                              |          |
| 239     | forceSsl: true                                                                                                 |          |
| 240     | pgBadger:                                                                                                    |          |
| 241     | <pre>image: quay.lo/tujitsu/tujitsu-enterprise-postgres-cronjoo:ubi8-15-1.4</pre>                              |          |
| 242     | schedures:                                                                                                    |          |
| 245     | Cleanup. 10                                                                                                    |          |
| 244     |                                                                                                    |          |
| 246     | podantia/finity: false                                                                                         |          |
| 247     | mcSpec:                                                                                                    |          |
| 248     | limits:                                                                                                    |          |
| 249     | cpu: 500m                                                                                                    |          |
| 250     | memory: 700Mi                                                                                                  |          |
| 251     | requests:                                                                                                    |          |
| 252     | cpu: 200m                                                                                                    |          |
| 253     | memory: 512Mi                                                                                                  |          |
| 254     | <pre>customAnnotations:</pre>                                                                                  |          |
| 255     | allDeployments: {}                                                                                             |          |
| 256     | servicePort: 27500                                                                                             |          |

#### 5. Click Save.

| E <b>Red Hat</b><br>OpenShift | <b>↓</b> 4 O                                                                                                    |
|-------------------------------|----------------------------------------------------------------------------------------------------|
| 🛠 Administrator 👻             | Project: upgrade-gul 💌                                                                                                    |
| Home >                        | Installed Operators > tuitsu-enterprise-postgres-operator.v5.14 > FEPCluster details<br>FEPC t3-fep                                  |
| Operators 👻                   | Details YAML Resources Events                                                                                                    |
| Installed Operators           | 1 apiVersion: fep.fujitsu.io/v2 2 kind: EBC/luttor 2 kind: EBC/luttor                                                                |
| Workloads 🗸 🗸                 | 3 metadata:<br>4 anotations:<br>5 fepBackupCR: Done                                                                                  |
| Pods<br>Deployments           | <ul> <li>6 fepCortigCR: Dome</li> <li>7 fepCertCR: Dome</li> <li>8 fepCluster.fep.fujitsu.io/MaxFepVersionSupported: '15'</li> </ul> |
| DeploymentConfigs             | 9 fepUserCR: Done<br>10 fepUlameDone: 'True'<br>11 fepConfigDone: 'True'                                                             |
| StatefulSets<br>Secrets       | 12 fepBackupDone: 'True'<br>13 fepCertDone: 'True'<br>14 fepCPattobefaults: Notlieeded                                               |
| ConfigMaps                    | 15 fepVolumeCR: Done<br>16 fepUserDone: 'True'<br>17 resourceVersion: '213763038'                                                    |
| CronJobs                      | 18 name: t3-fep<br>19 uld: 9fa2fc2e-342a-42bf-abdf-3e4d2b7d6c13<br>20 creationTimestamp: '2033-07-03708:09:482'                      |
| Jobs<br>DaemonSets            | 21 generation: 6<br>22 > managedfields:<br>239 - innerspace: upgrade-sui                                                             |
| ReplicaSets                   |                                                                                                    |
| ReplicationControllers        | Save Reload Cancel                                                                                                    |

6. Check the state of the FEPCluster and verify that the status is Running.

| Red Hat<br>OpenShift |   |                                 |            |       |            |
|----------------------|---|---------------------------------|------------|-------|------------|
| 🌣 Administrator      | - | Project: upgrade-gui 🔹          |            |       |            |
| Home                 | > | Pods                            |            |       |            |
| Operators            | ~ | ▼ Filter ▼ Name ▼ t3            | -fep-sts 7 |       |            |
| OperatorHub          |   | Name t3-fep-sts X Clear all fil | ters       |       |            |
| Installed Operators  |   | Name 1                          | Status 1   | Ready | Restarts I |
| Workloads            | • | P t3-fep-sts-0                  | 2 Running  | 3/3   | 0          |
| Pods                 |   | P t3-fep-sts-1                  | C Running  | 3/3   | 0          |
| Deployments          |   | P t3-fep-sts-2                  | C Running  | 3/3   | 0          |
| DeploymentConfigs    |   |                                 |            |       |            |
| StatefulSets         |   |                                 |            |       |            |
| Secrets              |   |                                 |            |       |            |
| ConfigMaps           |   |                                 |            |       |            |

#### 1.2.2. Using the CLI

1. Edit the FEPCluster resource using the kubectl command.

kubectl edit fepcluster <CR name> -n <namespace>

2. Change the following parameters to the new version of the image specifications as shown below for the server,

backup, fluentbit, cronjob and Utils image sections in the YAML.

```
.spec.fep.image.image: 'quay.io/fujitsu/fujitsu-enterprise-postgres-<version>-server:<image tag name>'
.spec.fepChildCrVal.backup.image.image: 'quay.io/fujitsu/fujitsu-enterprise-postgres-<version>-backup:
<image tag name>'
.spec.fep.remoteLogging.image: 'quay.io/fujitsu/fujitsu-enterprise-postgres-fluentbit:<image tag name>'
.spec.fep.pgBadger.image: 'quay.io/fujitsu/fujitsu-enterprise-postgres-cronjob:<image tag name>'
.spec.fep.feputils.image: 'quay.io/fujitsu/fujitsu-enterprise-postgres-utils:<image tag name>'
```

3. Check the state of the FEPCluster and verify that the status is Running. The output will be like displayed below.

| \$ kubectl get po                     |       |         |          |     |
|---------------------------------------|-------|---------|----------|-----|
| NAME                                  | READY | STATUS  | RESTARTS | AGE |
| fep-ansible-operator-7dc5fd9bf7-4smzk | 1/1   | Running | 0        | 20m |
| t3-fep-sts-0                          | 3/3   | Running | 0        | 17m |
| t3-fep-sts-1                          | 3/3   | Running | 0        | 15m |
| t3-fep-sts-2                          | 3/3   | Running | 0        | 13m |

## 1.3. Updating the PGPool2 container image

The upgrade process is performed by updating the image in the CR of FEPPGPool2. Follow the steps below to upgrade pgpool2.

- 1.3.1. Using OpenShift Console
- 1. From the OpenShift Web Console, Click **Operators > Installed Operators > Fujitsu Enterprise Postgres Operator**.

| <b>Red Hat</b><br>OpenShift |   |                                                      |                                               |                                      |                                             | <b>≜</b> 4 <b>O</b>                                   |
|-----------------------------|---|------------------------------------------------------|-----------------------------------------------|--------------------------------------|---------------------------------------------|-------------------------------------------------------|
| 📽 Administrator             |   | Project: upgrade-gui 🔻                               |                                               |                                      |                                             |                                                       |
| Home                        |   | Installed Operators                                  |                                               |                                      |                                             |                                                       |
| Operators                   |   | Installed Operators are represente<br>Operator SDK 🖉 | ed by ClusterServiceVersions within this Name | espace. For more information, see th | e Understanding Operators documentation 🗗 O | Dr create an Operator and ClusterS                    |
| OperatorHub                 |   | Name    Search by name                               | Z                                             |                                      |                                             |                                                       |
| Installed Operators         |   | Name I                                               | Managed Namespaces                            | Status                               | Last updated                                | Provided APIs                                         |
| Workloads                   |   | Fujitsu Enterprise                                   | NS upgrade-gui                                | Succeeded                            | 🚱 Jul 3, 2023, 5:01 PM                      | FEPCluster                                            |
| Networking                  |   | 5.1.4 provided by Fujit                              | su                                            | Up to date                           |                                             | FEPAction<br>FEPExporter<br>FEPLogging<br>View 4 more |
| Storage                     |   | 2                                                    |                                               |                                      |                                             |                                                       |
| Builds                      | > |                                                      |                                               |                                      |                                             |                                                       |

2. Click the **FEPPgpool2** tab and select the FEPPgpool2 name to be upgraded.

| ■ <sup>●</sup> Red Hat<br>OpenShift |   |                                                                                                    |                                    | 🌲 3 🗿 😧 testl <del>v</del>           |
|-------------------------------------|---|----------------------------------------------------------------------------------------------------|------------------------------------|--------------------------------------|
| 🗱 Administrator                     | • | Project: upgrage-gul 💌                                                                                |                                    |                                      |
| Home                                | * | Installed Operators   Operator details  FUJITSU Enterprise Postgres Operator  417 provided by Fujitsu |                                    | Actions 💌                            |
| Overview<br>Projects                |   | Details YAML Subscription Events All instance                                                         | s FEPCluster FEPAction FEPExporter | FEPLogging FEPPgpool2Cert FEPPgpool2 |
| Search<br>API Explorer              |   | FEPPgpool2s                                                                                           |                                    | Create FEPPgpool2                    |
| Events                              |   | Name   Search by name  ()                                                                             |                                    |                                      |
| Operators                           | ř | Name I Kind I                                                                                         | Status I Labels I                  | Last updated                         |
| OperatorHub<br>Installed Operators  |   | FEPPgpool2 FEPPgpool2                                                                                 | Condition: Running No labels       | Oct 27, 2022, 5:35 PM                |
| Workloads                           | > |                                                                                                    |                                    |                                      |
| Networking                          | , |                                                                                                    |                                    |                                      |
| Storage                             | > |                                                                                                    |                                    |                                      |
| Builds                              | > |                                                                                                    |                                    |                                      |

3. Click the YAML tab.

| <b>≡</b> <sup>●</sup> Red Hat<br>OpenShift | 🌲 5 🗘 😯 testi 🗸                                                                                                    |
|--------------------------------------------|----------------------------------------------------------------------------------------------------|
| 🕫 Administrator 🗸 👻                        | Project: upgrade-gui 👻                                                                                                    |
| Home >                                     | Installed Operators > fujitsu-enterprise-postgres-operator/SL4 > FEPPgpool2 details FEPP t3-fep-pgpool2 Actions •                                                                                                    |
| Operators 🗸 🗸                              | Details YAML Resources Events                                                                                                    |
| OperatorHub<br>Installed Operators         | Alt + F1       Accessibility help       Image: Construction of the state of the stateo                                                  |
| Workloads >                                | 2 kind: Heregool2<br>3 metadata:<br>4 annotations:<br>5 feongenol2 fom fuitsu in/MayEenVersionSurported: '15'                                                                                                    |
| Networking >                               | 6 creationTimestamp: '2023-07-04101:14:042' 7 generation: 2 8 N managefield:                                                                                                    |
| Storage >                                  | 65     mailtaget/study.       65     name:t3-fep-pgool2       66     name:t3-fep-pgool2       67     name:t3-fep-taget/study.                                                                                                    |
| Builds >                                   | 68         uid: aedibe=734-4b3f-96d0-e3da20108924           69         spec:                                                                                                    |
| Observe >                                  | 70 CUSCONSILARY. HUNE CONSILARY. THE CONSILARY CONSILARY |
| Compute >                                  | 73 memory 2000<br>74 custompton none<br>75 count: 3                                                                                                    |
| User Management                            | 76 Imageviiroitity: Irhotevesent<br>77 statusport: 988<br>78 customigsize: 128Mi                                                                                                    |
| Administration >                           | Save Reload Cancel                                                                                                    |

4. Change the following parameters to the new version of the image specifications. Refer to "image tag name" in the readme.

| nstalled C | loerators > fuiitsu-enterprise-postares-operatory5.1.5 > FEPPapool2 details                                                                                                    |
|------------|----------------------------------------------------------------------------------------------------|
|            |                                                                                                    |
| FEPP       | IS-Tep-pgpool2                                                                                                    |
|            |                                                                                                    |
| )etails    | YAML Resources Events                                                                                                    |
|            |                                                                                                    |
|            |                                                                                                    |
|            | Alt + F1                                                                                                    |
| 145        | ssl_ecdh_curve = 'prime256v1'                                                                                                    |
| 146        | ss_dh_params_tile = '                                                                                                    |
| 147        | reicache expire = 0                                                                                                    |
| 148        | relations is a state of the state of the sta |
| 149        | check_temp_table = tatalog                                                                                                    |
| 150        | analysis and allocate = off                                                                                                    |
| 151        | endote_stated_relate = 01                                                                                                    |
| 152        | wd porta - 0200                                                                                                    |
| 154        | failover on backend error = off                                                                                                    |
| 155        | limits:                                                                                                    |
| 156        | CDU: 400m                                                                                                    |
| 157        | memory 512Mi                                                                                                    |
| 158        | image: 'quay.io/fujitsu/fujitsu-enterprise-postgres-15-pgpool2:ubi8-15-1.4'                                                                                                    |
| 159        | customssicacert: -                                                                                                    |
| 160        | BEGIN CACERTIFICATE                                                                                                    |
| 161        |                                                                                                    |
| 162        | END CACERTIFICATE                                                                                                    |
| 163        | customsslcert:  -                                                                                                    |
| 164        | BEGIN CERTIFICATE                                                                                                    |
| 165        |                                                                                                    |
| 166        | CONTRACTOR CERTIFICATE-CONTRACTOR                                                                                                    |
| 167        | status:                                                                                                    |
| 168        | conditions:                                                                                                    |
| 169        | - lastTransitionTime: '2023-07-04T01:55:40Z'                                                                                                    |
| 170        | message: '                                                                                                    |
| 171        | reason:                                                                                                    |
| 172        | status: 'False'                                                                                                    |

#### 5. Click Save.

| <b>≡</b> <sup>Sed</sup> Hat<br>OpenShift | <b>↓</b> 5 <b>○</b>                                                                                                    | 😧 test1 🗸                             |
|------------------------------------------|----------------------------------------------------------------------------------------------------|---------------------------------------|
| 🕫 Administrator 👻                        | Project: upgrade-gui 🔻                                                                                                    |                                       |
| Home >                                   | Installed Operators > fujitsu-enterprise-postgres-operators/SI.4 > FEPPgpool2 details FEPP t3-fep-pgpool2                                                                   | Actions 👻                             |
| Operators 🗸                              | Details YAML Resources Events                                                                                                    |                                       |
| OperatorHub<br>Installed Operators       | 1         apiVersion: fep.fujitsu.io/v1                                                                                                    | tcuts   1 View sidebar                |
| Workloads >                              | 2 kind: FEP8ppol2<br>3 metadata:<br>4 annotations:                                                                                                    |                                       |
| Networking >                             | <ul> <li>repsycholar.tep.ndjrba.to/naxrepversionapported.ip</li> <li>restionTimestamp: '2023-07-04101:14:042'</li> <li>generation: 2</li> <li>SegmendFinder.det.</li> </ul> |                                       |
| Storage >                                | 6 / manager strust                                                                                                    |                                       |
| Builds >                                 | 68 uid: aebi36e-734-455-96d0-e3da20108924<br>69 spec:                                                                                                    |                                       |
| Observe >                                | 70 customsixey: none<br>71 requests:<br>72 cpu: 200m                                                                                                    | a a a a a a a a a a a a a a a a a a a |
| Compute >                                | 73 memory: 250%1<br>74 customycp: none<br>75 count: 3                                                                                                    |                                       |
| User Management >                        | 76 imagePulPolicy: 1fWoDPresent<br>77 statusport: 9808<br>78 customlogsize: 12841<br>79 forlistonge: now-fon                                                                |                                       |
| Administration >                         | Save Reload Cancel                                                                                                    | La Download                           |

6. Check the state of the FEPPgpool2 and verify that the status is Running.

| E <b>Red Hat</b><br>OpenShift      | 1        |                                                  |           |         |          |
|------------------------------------|----------|--------------------------------------------------|-----------|---------|----------|
| 🏶 Administrator                    | -        | Project: upgrage-gui 🔹                           |           |         |          |
| Home                               | ~        | Pods                                             |           |         |          |
| Overview                           |          | ▼ Filter ▼ Name ▼ feppgpool                      |           |         |          |
| Projects<br>Search                 |          | Name feppgpool × Clear all filters               |           |         |          |
| API Explorer                       |          | Name Î                                           | Status I  | Ready I | Restarts |
| Events                             |          | P t3-pgpool2-feppgpool2-0                        | 2 Running | 1/1     | 0        |
| Operators                          | <b>~</b> | P t3-pgpool2-feppgpool2-1                        | 2 Running | 1/1     | 0        |
| operators                          |          | P t3-pgpool2-feppgpool2-2                        | C Running | 1/1     | 0        |
| OperatorHub<br>Installed Operators |          | t3-pgpool2-feppgpool2-cronjob-27781981-<br>v7gpw | Completed | 0/1     | 0        |

#### 1.3.2. Using the CLI

1. Edit the FEPPGPool2 resource using the kubectl command.

kubectl edit feppgpool2 <CR name> -n <namespace>

2. Change the following parameters to the new version of the image specifications as shown below for the FEPPGPool2 image sections in the YAML.

.spec.image: 'quay.io/fujitsu/fujitsu-enterprise-postgres-<version>-pgpool2:<image tag name>'

3. Check the state of the FEPPGPool2 and verify that the status is Running.

| \$ kubectl get po                     |       |         |          |      |
|---------------------------------------|-------|---------|----------|------|
| NAME                                  | READY | STATUS  | RESTARTS | AGE  |
| fep-ansible-operator-7dc5fd9bf7-4smzk | 1/1   | Running | 0        | 1d1h |
| t3-fep-sts-0                          | 3/3   | Running | 0        | 1d1h |
| t3-fep-sts-1                          | 3/3   | Running | 0        | 1d1h |
| t3-fep-sts-2                          | 3/3   | Running | 0        | 1d1h |
| t3-pgpool2-feppgpool2-0               | 1/1   | Running | 0        | 1d1h |
| t3-pgpool2-feppgpool2-1               | 1/1   | Running | 0        | 1d1h |
| t3-pgpool2-feppgpool2-2               | 1/1   | Running | 0        | 1d1h |

## 1.4. Updating the FEPExporter container image

The upgrade process is performed by updating the image in the CR of FEPExporter. Follow the steps below to upgrade FEPExporter.

1.4.1. Using OpenShift Console

1. From the OpenShift Web Console, Click **Operators > Installed Operators > Fujitsu Enterprise Postgres Operator**.

| Red Hat<br>OpenShift |                                                       |                                           |                                      |                                             | <b>≜</b> 4 <b>O</b>                      |
|----------------------|-------------------------------------------------------|-------------------------------------------|--------------------------------------|---------------------------------------------|------------------------------------------|
| S Administrator      | Project: upgrade-gui 🔻                                |                                           |                                      |                                             |                                          |
| Home                 | Installed Operators                                   |                                           |                                      |                                             |                                          |
| Operators            | Installed Operators are represented<br>Operator SDK 🗗 | by ClusterServiceVersions within this Nam | espace. For more information, see th | e Understanding Operators documentation 🗗 O | Dr create an Operator and ClusterS       |
| OperatorHub          | Name   Search by name                                 | 7                                         |                                      |                                             |                                          |
| Installed Operators  | Name                                                  | Managed Namespaces                        | Status                               | Last updated                                | Provided APIs                            |
| Workloads            | Fujitsu Enterprise                                    | NS upgrade-gui                            | Succeeded                            | 🚱 Jul 3, 2023, 5:01 PM                      | FEPCluster                               |
| Networking           | 5.1.4 provided by Fujitsu                             |                                           | Op to date                           |                                             | FEPExporter<br>FEPLogging<br>View 4 more |
| Storage              |                                                       |                                           |                                      |                                             |                                          |
| Builds               |                                                       |                                           |                                      |                                             |                                          |

2. Click the FEPExporter tab and select the FEPExporter name to be upgraded.

| E SpenShift                     |          |                                                                                              |                         |                                |                       | <b>▲</b> 4 O           | Ø test1▼           |
|---------------------------------|----------|----------------------------------------------------------------------------------------------|-------------------------|--------------------------------|-----------------------|------------------------|--------------------|
| Contemporation 44 Administrator | •        | Project: upgrade-gui 👻                                                                       |                         |                                |                       |                        |                    |
| Home                            | >        | Installed Operators → Operator deta<br>Fujitsu Enterprise Postgr<br>5.14 provided by Fujitsu | ls<br>es Operator       |                                |                       |                        | Actions 👻          |
| Operators<br>OperatorHub        | ×        | Details YAML Subscr                                                                          | iption Events All insta | nces FEPCluster FEPAction      | FEPExporter FEPLoggin | g FEPPgpool2Cert       | FEPPgpool2 FE      |
| Installed Operators             |          | FEPExporters                                                                                 |                         |                                |                       |                        | Create FEPExporter |
| Workloads                       | •        | Name   Search by name                                                                        |                         |                                |                       |                        |                    |
| Networking                      | <b>`</b> | Name 1                                                                                       | Kind I                  | Status 1                       | Labels 1              | Last updated 1         |                    |
| Storage                         | >        | FEFE t3-fep-exporter                                                                         | FEPExporter             | Conditions: Running, Successfu | I No labels           | 🚱 Jul 4, 2023, 8:58 AM | I                  |
| Builds                          | >        |                                                                                              |                         |                                |                       |                        |                    |
| Observe                         | >        |                                                                                              |                         |                                |                       |                        |                    |
| Compute                         | >        |                                                                                              |                         |                                |                       |                        |                    |
| User Management                 | >        |                                                                                              |                         |                                |                       |                        |                    |

3. Click the YAML tab.

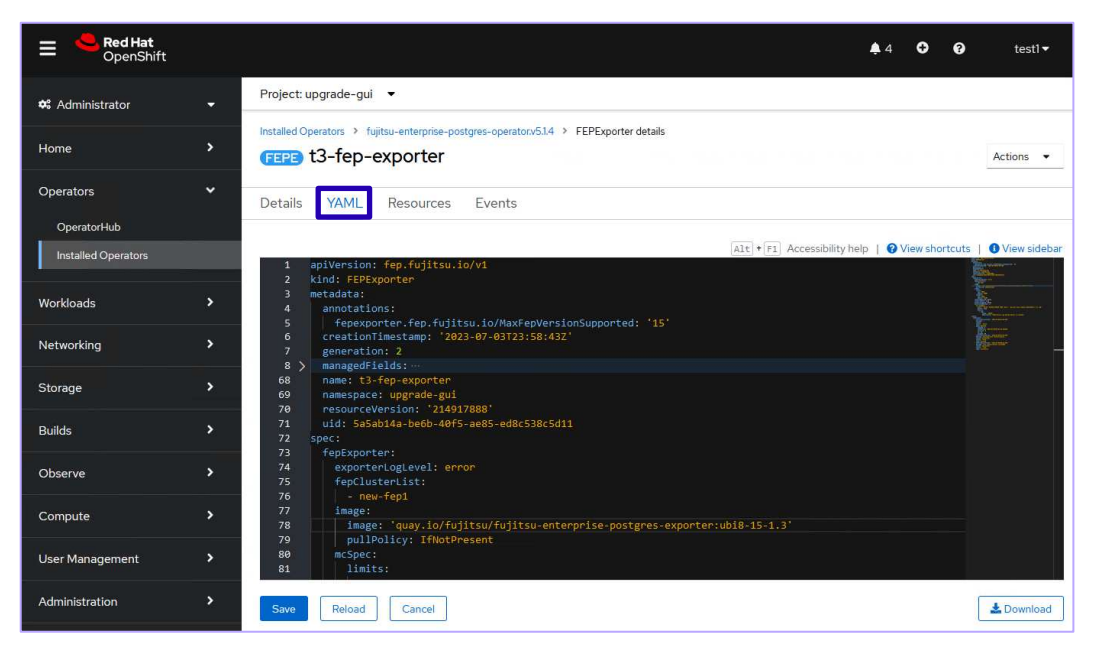

4. Change the following parameters to the new version of the image specifications. Refer to "image tag name" in the readme.

| EPE) t | 3-fep-exporter                                                                                                    |                                                |   |
|--------|----------------------------------------------------------------------------------------------------|------------------------------------------------|---|
| tails  | YAML Resources Events                                                                                                    |                                                |   |
|        |                                                                                                    | Alt + F1 Accessibility help   😯 View shortcuts |   |
| 7      | generation: 2                                                                                                    |                                                |   |
| 8 >    | managedFields:…                                                                                                    |                                                |   |
| 68     | name: t3-fep-exporter                                                                                                    |                                                | 1 |
| 69     | namespace: upgrade-gui                                                                                                    |                                                |   |
| 70     | resourceVersion: '214984818'                                                                                                    |                                                |   |
| 71     | uid: 06693aed-80c4-40fc-b07b-9b7ff3586506                                                                                                    |                                                |   |
| 72 9   | pec:                                                                                                    |                                                |   |
| 73     | tepExporter:                                                                                                    |                                                |   |
| 74     | forClusterLigt                                                                                                    |                                                |   |
| 76     | - new fen1                                                                                                    |                                                |   |
| 77     | image.                                                                                                    |                                                |   |
| 78     | <pre>image: 'quay.io/fujitsu/fujitsu-enterprise-postgres-exporter::ubi8-15-1.4'</pre>                                                                                                    |                                                |   |
| 79     | pullPolicy: ItNotPresent                                                                                                    |                                                |   |
| 80     | mcSpec:                                                                                                    |                                                |   |
| 81     | limits:                                                                                                    |                                                |   |
| 82     | cpu: 500m                                                                                                    |                                                |   |
| 83     | memory: 700Mi                                                                                                    |                                                |   |
| 84     | requests:                                                                                                    |                                                |   |
| 85     | CPU: 200m                                                                                                    |                                                |   |
| 80     | nestantPaguinad: falsa                                                                                                    |                                                |   |
| 88     | sysEvtraEvent: true                                                                                                    |                                                |   |
| 89     | sysExtralogging: false                                                                                                    |                                                |   |
| 02     | Systemators and the second second sec |                                                | 1 |

#### 5. Click Save.

| Red Hat<br>OpenShift |                                                                                                    | <b>4</b> 4  | Ø        | testl <del>-</del> |
|----------------------|----------------------------------------------------------------------------------------------------|-------------|----------|--------------------|
| 📽 Administrator      | Project: upgrade-gui ▼                                                                                                    |             |          |                    |
| Home                 | Installed Operators > fujitsu-enterprise-postgres-operator/51.4 > FEPExporter details  FEPE: t3-fep-exporter                                                                                                    |             |          | Actions 💌          |
| Operators            | Details YAML Resources Events                                                                                                    |             |          |                    |
| OperatorHub          |                                                                                                    |             |          |                    |
| Installed Operators  | 68 name: t3-fep-exporter                                                                                                    | lp   🕜 View | shortcut | 5   🜒 View sidebar |
| Workloads            | 69 namespace: uggrade-gui<br>70 resourceVersion: '2140/1888'<br>71 uid: 5a5ab14a-be6b-40F5-ae85-ed8c538c5d11<br>72 rotot                                                                                                    |             |          |                    |
| Networking           | 7                                                                                                    |             |          | Menner             |
| Storage              | 75 republic residence in the second second secon |             |          |                    |
| Builds               | Tange: quey.up/tg/tsu/tg/tsu/enterprise-postgres-exporter.upis-15-1.4     P                                                                                                    |             |          |                    |
| Observe              | 81         11MLCS:           82         c.pu: 500m           83         memory: 700M1                                                                                                    |             |          |                    |
| Compute              | 84         requests:           cpu: 200m         encory: 512Mi                                                                                                    |             |          |                    |
| User Management      | 87     restartRequired: false       88     systktrafevnt: true       89     systktralogging: false                                                                                                    |             |          |                    |
| Administration       | Save Reload Cancel                                                                                                    |             |          | 🛓 Download         |

6. Check the state of the FEPExporter and verify that the status is Running.

| ≡ <sup>Sed</sup> Hat<br>OpenShift | 4<br>4<br>7 |                                                   |   |         |            |
|-----------------------------------|-------------|---------------------------------------------------|---|---------|------------|
| 🏟 Administrator                   | •           | Project: upgrade-gui 🔻                            |   |         |            |
| Home                              | >           | Pods                                              |   |         |            |
| Operators                         | ~           | ▼ Filter ▼ Name ▼ exporter                        | 7 |         |            |
| OperatorHub                       |             | Name exporter X Clear all filters                 |   |         |            |
| Installed Operators               |             | Name ↓ Status                                     |   | Ready 1 | Restarts 1 |
| Workloads                         | ~           | P t3-fep-exporter-deployment-<br>65d5f74596-8nxlv |   | 1/1     | 0          |
| Pods                              |             |                                                   |   |         |            |
| Deployments                       |             |                                                   |   |         |            |
| DeploymentConfigs                 |             |                                                   |   |         |            |
| StatefulSets                      |             |                                                   |   |         |            |
| Secrets                           |             |                                                   |   |         |            |

## 1.4.2. Using the CLI

1. Edit the FEPExporter resource using the kubectl command.

kubectl edit fepexporter <CR name> -n <namespace>

2. Change the following parameters to the new version of the image specifications as shown below for the FEPExporter image sections in the YAML.

.spec.fepExporter.image.image: 'quay.io/fujitsu/fujitsu-enterprise-postgres-exporter:<*image tag name*>'

3. Check the state of the FEPExporter and verify that the status is Running.

| \$ kubectl get po                           |       |         |          |      |
|---------------------------------------------|-------|---------|----------|------|
| NAME                                        | READY | STATUS  | RESTARTS | AGE  |
| fep-ansible-operator-7dc5fd9bf7-4smzk       | 1/1   | Running | 0        | 1d3h |
| t3-fep-exporter-deployment-57b98f5799-5n6cp | 1/1   | Running | 0        | ldlh |
| t3-fep-sts-0                                | 3/3   | Running | 0        | 1d3h |
| t3-fep-sts-1                                | 3/3   | Running | 0        | 1d3h |
| t3-fep-sts-2                                | 3/3   | Running | 0        | 1d3h |

## 1.5. Updating the FEPFluentd container image

The upgrade process is performed by updating the image in the CR of FEPLogging. Follow the steps below to upgrade FEPLogging.

1.5.1. Using OpenShift Console

1. From the OpenShift Web Console, click **Operators > Installed Operators > Fujitsu Enterprise Postgres Operator**.

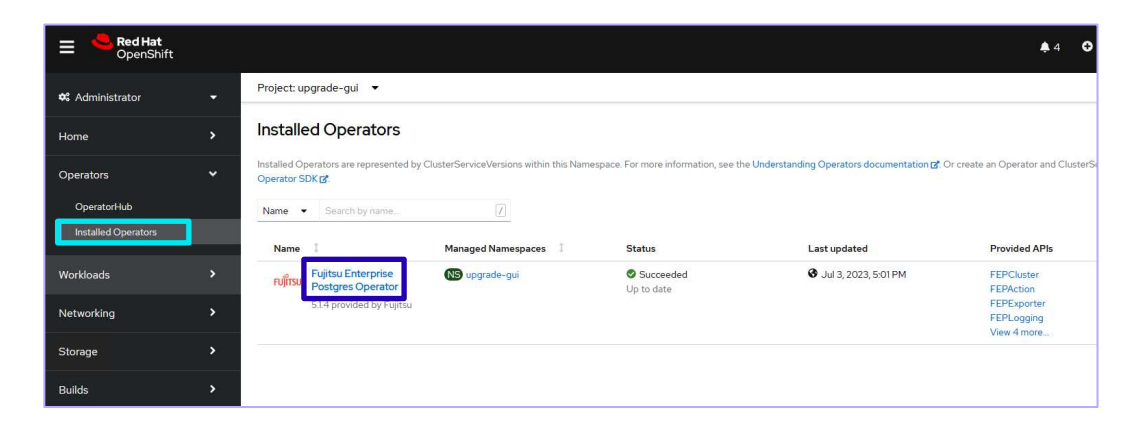

2. Click the FEPLogging tab and select the FEPLogging name to be upgraded.

| ■      Red Hat     OpenShift |     |                                                                                                    |                                           | 🐥 5 😌 🥝 testl <del>-</del> |
|------------------------------|-----|----------------------------------------------------------------------------------------------------|-------------------------------------------|----------------------------|
| 🎗 Administrator              | • Í | Project: upgrade-gui 🔻                                                                                                    |                                           |                            |
| Home                         | >   | Installed Operators         > Operator details           Fujifisu         Fujitsu Enterprise Postgres Operator           51.4 provided by Fujitsu |                                           | Actions 👻                  |
| Operators<br>OperatorHub     | Ť   | Details YAML Subscription Events All instances                                                                                                    | FEPCluster FEPAction FEPExporter FEP      | FEPPgpool2Cert FEPPgpool2  |
| Installed Operators          |     | FEPLoggings                                                                                                    |                                           | Create FEPLogging          |
| Workloads                    | ř   | Name   Search by name                                                                                                    |                                           |                            |
| Destaurants                  |     | Name I Kind I                                                                                                    | Status 1 Labels 1                         | Last updated               |
| DeploymentConfigs            |     | EEPL t3-fep-logging FEPLogging                                                                                                    | Conditions: Running, Successful No labels | 🛛 Jul 4, 2023, 9:28 AM     |
| StatefulSets                 |     |                                                                                                    |                                           |                            |
| Secrets                      |     |                                                                                                    |                                           |                            |
| ConfigMaps                   |     | n o bonne e bonne e bonne e bonne e bonne e bonne e bonne e bonne e bonne e                                                                       |                                           |                            |

3. Click the YAML tab.

| Red Hat<br>OpenShift               |                                                                                                    | 15 €    | 0                                                                                                    | testl 🕶        |
|------------------------------------|----------------------------------------------------------------------------------------------------|---------|----------------------------------------------------------------------------------------------------|----------------|
| 🗱 Administrator                    | Project: upgrade-gui 👻                                                                                                    |         |                                                                                                    |                |
| Home                               | Installed Operators > fujitsu-enterprise-poeratorx51.4 > FEPLogging details FEPI t3-fep-logging                                                      |         |                                                                                                    | Actions 💌      |
| Operators                          | Details YAML Resources Events                                                                                                    |         |                                                                                                    |                |
| OperatorHub<br>Installed Operators | 1 apiversion: fep-fujitsu.io/v1                                                                                                    | View sh | ortcuts                                                                                                    | • View sidebar |
| Workloads                          | 2 kind: FPDogging<br>metadata:<br>4 annotations:<br>5 defender for futituu in/MaxEndlorianSummentad: 15                                              |         | the second second second second second second second second second second second second second second second s | 2              |
| Networking                         | <pre>&gt; Treprugging.rep.rujitsu.io/maxepyerisionsupporteu: 15 c creationfimestamp 2023-07-04T00:28:002' 7 generation: 2 8 &gt; manaedfieldt:</pre> |         |                                                                                                    | <u></u>        |
| Storage                            | 65 name: 13-fep-logging<br>66 namespace: upgrade-gui<br>67 resourceVersion: 2124951267'                                                              |         |                                                                                                    |                |
| Builds                             |                                                                                                    |         |                                                                                                    |                |
| Observe                            | 71 image:<br>72 image: 'quay.io/fujitsu/fujitsu-enterprise-postgres-fluentd:ubi8-15-1.3'<br>73 ullPolicy: IfNorPasent                                |         |                                                                                                    |                |
| Compute                            | 74 mcSpc:<br>75 limits:<br>76 cpu: 60m                                                                                                    |         |                                                                                                    |                |
| User Management                    | T7         requests:           78         requests:                                                                                                  |         |                                                                                                    |                |
| Administration                     | Sale         Report 2: 51281           Save         Reload           Cancel                                                                          |         |                                                                                                    | & Download     |

4. Change the following parameters to the new version of the image specifications. Refer to "image tag name" in the readme.

| .spec.fepLogging.image.image: 'quay.io/fujitsu/fujitsu-enterprise-postgres-fluentd:    | <image< th=""><th>tag name&gt;</th></image<> | tag name> |
|----------------------------------------------------------------------------------------|----------------------------------------------|-----------|
| Installed Operators > fujitsu-enterprise-postgres-operator.v5.1.4 > FEPLogging details |                                              |           |
| (FEPL) t3-tep-logging                                                                  |                                              |           |
| Details YAML Resources Events                                                          |                                              |           |
| Alt + Fl Accessibility help                                                            |                                              |           |
| 1 apiVersion: fep.fujitsu.io/v1                                                        |                                              |           |
| 2 kind: FEPLogging                                                                     |                                              |           |
| 3 metadata:                                                                            |                                              |           |
| 4 annotations:                                                                         |                                              |           |
| 5 reprograms. rep. rujitsu. rumakrepversinisupurcea. 15                                |                                              |           |
| 7 seperation: 3                                                                        |                                              |           |
| 8 managedFields:                                                                       |                                              |           |
| 56 name: t3-feo-logging                                                                |                                              |           |
| 57 namespace: upgrade-gui                                                              |                                              |           |
| 58 resourceVersion: '214978009'                                                        |                                              |           |
| 59 uid: fe56c7fb-684e-4641-bc1c-b9936e5f6648                                           |                                              |           |
| 60 spec:                                                                               |                                              |           |
| 61 fepLogging:                                                                         |                                              |           |
| 62 image:                                                                              |                                              |           |
| 63 image: 'quay.io/fujitsu/fujitsu-enterprise-postgres-fluentd:ubi8-15-1.4'            |                                              |           |
| 64 pullPolicy: IfNotPresent                                                            |                                              |           |
| 65 mcSpec:                                                                             |                                              |           |
| 66 limits:                                                                             |                                              |           |
| 67 cpu: 500m                                                                           |                                              |           |
| 68 memory: 700ml                                                                       |                                              |           |
| 79 Pequests:                                                                           |                                              |           |
| 76 cpu: 200m                                                                           |                                              |           |
| 71 memory. Size                                                                        |                                              |           |
| 72 restor chequiteu. Taise                                                             |                                              |           |
|                                                                                        |                                              |           |
| Save Reload Cancel                                                                     |                                              |           |
|                                                                                        | J                                            |           |

#### 5. Click Save.

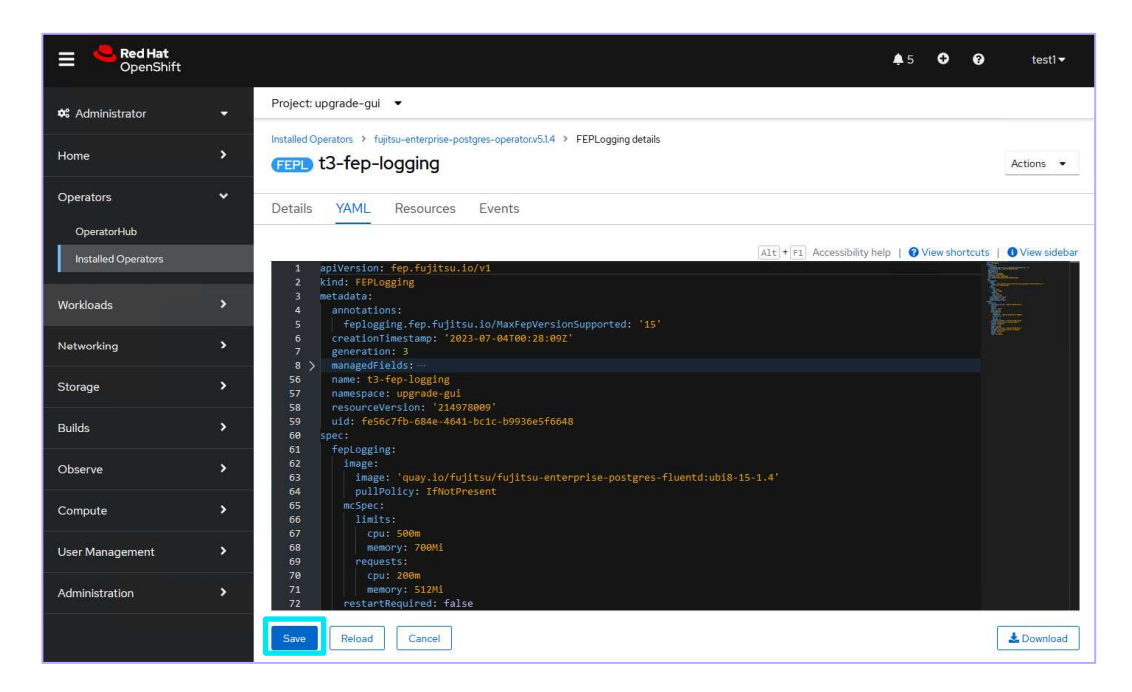

6. Check the state of the FEPLogging and verify that the status is Running.

| ≡ <sup>l</sup> Red Hat<br>OpenShift |   |                         |                    |           |       |            |
|-------------------------------------|---|-------------------------|--------------------|-----------|-------|------------|
| 📽 Administrator                     |   | Project: upgrade-gui 🔻  |                    |           |       |            |
| Home                                | > | Pods                    |                    |           |       |            |
| Operators                           | • | ▼ Filter ▼ Name         | ✓ fluentd          |           |       |            |
| OperatorHub                         |   | Name fluentd X Clear    | all filters        |           |       |            |
| Installed Operators                 |   | Name 1                  |                    | Status I  | Ready | Restarts I |
| Workloads                           | • | P t3-fep-logging-fluent | d-594c44cd6b-88z5b | C Running | 1/1   | 0          |
| Pods                                |   |                         |                    |           |       |            |
| Deployments                         |   |                         |                    |           |       |            |
| DeploymentConfigs                   |   |                         |                    |           |       |            |
|                                     |   |                         |                    |           |       |            |
| StatefulSets                        |   |                         |                    |           |       |            |
| StatefulSets<br>Secrets             |   |                         |                    |           |       |            |

#### 1.5.2. Using the CLI

1. Edit the FEPLogging resource using the kubectl command.

kubectl edit feplogging <CR name> -n <namespace>

2. Change the following parameters to the new version of the image specifications as shown below for the FEPFluentd image sections in the YAML.

.spec.fepLogging.image.image: 'quay.io/fujitsu/fujitsu-enterprise-postgres-fluentd:<image tag name>'

3. Check the state of the FEPLogging and verify that the status is Running.

| <pre>\$ kubectl get po</pre>                   |       |         |          |      |
|------------------------------------------------|-------|---------|----------|------|
| NAME                                           | READY | STATUS  | RESTARTS | AGE  |
| fep-ansible-operator-7675487b97-dwm9p          | 1/1   | Running | 0        | 45h  |
| t3-fep-fepexporter-deployment-859877f7d4-xdk2f | 1/1   | Running | 0        | 119m |
| t3-fep-logging-fluentd-c69b48c4d-pwp7x         | 1/1   | Running | 0        | 113m |
| t3-fep-sts-0                                   | 3/3   | Running | 0        | 119m |
| t3-fep-sts-1                                   | 3/3   | Running | 0        | 118m |
| t3-fep-sts-2                                   | 3/3   | Running | 0        | 116m |

# 2. Updating the container image using the Helm Chart

## 2.1. Updating Operator

1. Refresh Helm Chart repository information.

helm repo update

2. Check the Helm Chart version of the latest operator.

helm search repo fujitsu-enterprise-postgres-operator

3. Run the helm command to upgrade the operator.

helm upgrade fep-operator-release fep-repo/fujitsu-enterprise-postgres-operator --namespace fepoperator

## 2.2. Updating the server, backup, fluentbit, cronjob, and utils container image

1. Edit the resource using the kubectl command.

kubectl edit fepcluster <CR name> -n <namespace>

2. Change the following parameters to the new version of the image specifications as shown below for the server,

backup, fluentbit, cronjob and Utils image sections in the YAML.

```
.spec.fep.image.image: 'quay.io/fujitsu/fujitsu-enterprise-postgres-<version>-server:<image tag name>'
.spec.fepChildCrVal.backup.image.image: 'quay.io/fujitsu/fujitsu-enterprise-postgres-<version>-backup:
<image tag name>'
.spec.fep.remoteLogging.image: 'quay.io/fujitsu/fujitsu-enterprise-postgres-fluentbit:<image tag name>'
.spec.fep.pgBadger.image: 'quay.io/fujitsu/fujitsu-enterprise-postgres-cronjob:<image tag name>'
.spec.fep.feputils.image: 'quay.io/fujitsu/fujitsu-enterprise-postgres-utils:<image tag name>'
```

3. Check the state of the FEPCluster and verify that the status is Running. The output will be like displayed below.

| \$ kubectl get po                                                                       |                          |                                          |             |                          |
|-----------------------------------------------------------------------------------------|--------------------------|------------------------------------------|-------------|--------------------------|
| NAME                                                                                    | READY                    | STATUS                                   | RESTARTS    | AGE                      |
| fep-ansible-operator-7dc5fd9bf7-4smzk                                                   | 1/1                      | Running                                  | 0           | 20m                      |
| t3-fep-sts-0                                                                            | 3/3                      | Running                                  | 0           | 17m                      |
| t3-fep-sts-1                                                                            | 3/3                      | Running                                  | 0           | 15m                      |
| t3-fep-sts-2                                                                            | 3/3                      | Running                                  | 0           | 13m                      |
| <pre>fep-ansible-operator-7dc5fd9bf7-4smzk t3-fep-sts-0 t3-fep-sts-1 t3-fep-sts-2</pre> | 1/1<br>3/3<br>3/3<br>3/3 | Running<br>Running<br>Running<br>Running | 0<br>0<br>0 | 20n<br>17n<br>15n<br>13r |

## 2.3. Updating the PGPool2 container image

1. Edit the FEPPGPool2 resource using the kubectl command.

kubectl edit feppgpool2 <CR name> -n <namespace>

2. Change the following parameters to the new version of the image specifications as shown below for the FEPPGPool2 image sections in the YAML.

.spec.image: 'quay.io/fujitsu/fujitsu-enterprise-postgres-<version>-pgpool2:<image tag name>'

3. Check the state of the FEPPGPool2 and verify that the status is Running.

| \$ kubectl get po                     |       |         |          |      |
|---------------------------------------|-------|---------|----------|------|
| NAME                                  | READY | STATUS  | RESTARTS | AGE  |
| fep-ansible-operator-7dc5fd9bf7-4smzk | 1/1   | Running | 0        | 1d1h |
| t3-fep-sts-0                          | 3/3   | Running | 0        | 1d1h |
| t3-fep-sts-1                          | 3/3   | Running | 0        | 1d1h |
| t3-fep-sts-2                          | 3/3   | Running | 0        | 1d1h |
| t3-pgpool2-feppgpool2-0               | 1/1   | Running | 0        | 1d1h |
| t3-pgpool2-feppgpool2-1               | 1/1   | Running | 0        | 1d1h |
| t3-pgpool2-feppgpool2-2               | 1/1   | Running | 0        | 1d1h |

## 2.4. Updating the FEPExporter container image

1. Edit the FEPExporter resource using the kubectl command.

```
kubectl edit fepexporter <CR name> -n <namespace>
```

2. Change the following parameters to the new version of the image specifications as shown below for the FEPExporter image sections in the YAML.

.spec.fepExporter.image.image: 'quay.io/fujitsu/fujitsu-enterprise-postgres-exporter:<image tag name>'

3. Check the state of the FEPExporter and verify that the status is Running.

| \$ kubectl get po                           |       |         |          |      |
|---------------------------------------------|-------|---------|----------|------|
| NAME                                        | READY | STATUS  | RESTARTS | AGE  |
| fep-ansible-operator-7dc5fd9bf7-4smzk       | 1/1   | Running | 0        | 1d3h |
| t3-fep-exporter-deployment-57b98f5799-5n6cp | 1/1   | Running | 0        | 1d1h |
| t3-fep-sts-0                                | 3/3   | Running | 0        | 1d3h |
| t3-fep-sts-1                                | 3/3   | Running | 0        | 1d3h |
| t3-fep-sts-2                                | 3/3   | Running | 0        | 1d3h |

- 2.5. Updating the FEPFluentd container image
- 1. Edit the FEPLogging resource using the kubectl command.

kubectl edit feplogging <CR name> -n <namespace>

2. Change the following parameters to the new version of the image specifications as shown below for the FEPFluentd image sections in the YAML.

.spec.fepLogging.image.image: 'quay.io/fujitsu/fujitsu-enterprise-postgres-fluentd:<*image tag name*>'

3. Check the state of the FEPLogging and verify that the status is Running.

| \$ kubectl get po                              |       |         |          |      |
|------------------------------------------------|-------|---------|----------|------|
| NAME                                           | READY | STATUS  | RESTARTS | AGE  |
| fep-ansible-operator-7675487b97-dwm9p          | 1/1   | Running | 0        | 45h  |
| t3-fep-fepexporter-deployment-859877f7d4-xdk2f | 1/1   | Running | 0        | 119m |
| t3-fep-logging-fluentd-c69b48c4d-pwp7x         | 1/1   | Running | 0        | 113m |
| t3-fep-sts-0                                   | 3/3   | Running | 0        | 119m |
| t3-fep-sts-1                                   | 3/3   | Running | 0        | 118m |
| t3-fep-sts-2                                   | 3/3   | Running | 0        | 116m |

# 3. Updating the container image using the Helm Chart for AWS Marketplace

## 3.1. Updating Operator

1. Check the information before the upgrade.

helm list

2. Run the helm command to upgrade the operator.

```
helm upgrade fep-operator-release oci://709825985650.dkr.ecr.us-east-1.amazonaws.com/fujitsu/fep-operator-
helm --version <version>
```

3. Check that the information is updated.

helm list

## 3.2. Updating the other container images

The procedure is the same as using the Helm Chart in Chapter 2. Refer to Chapter 2.2 and later.

# 4. Applying Bug Fixes for Fujitsu Enterprise Postgres client

This section describes how to update a package.

## 4.1. Download a package

Download the package from the following website:

https://www.postgresql.fastware.com/fujitsu-enterprise-postgres-client-download

## 4.2. Update a package to a specific version

- Use as Container: If you are creating a container image for the client, replace the package.
- Use in VM environments: If you are using the client in a VM environment, update the package from the downloaded RPM or MSI to a specific version.
- To update a package using a downloaded RPM or MSI, refer to chapter 1.3.3 or 2.1.2 of the "<u>FUJITSU Software</u> <u>Enterprise Postgres Bug Fix Guide</u>".